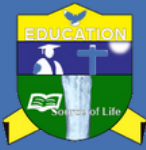

## Dear Student Kindly follow the steps below on how to Create Invoice for Required Payments.

|   | Chart                                                                                                    | JDENT INFORMATION MANAGEMENT SYSTEM { SIMS }                                                                                                    |
|---|----------------------------------------------------------------------------------------------------|----------------------------------------------------------------------------------------------------|
|   | <b>Start</b><br>Starting by opening the link <u>sims.rucu.ac.</u><br>Fill the username (S1234/0000/2023) an | Very Course Progress and Results  Very Course Progress and Results                                                                                                    |
|   | password (Your surname in Capital letter<br>as shown in right hand side picture.                            | Teaching Staff        • View is of Stadents per Course       • Publish Course Results       • Track Students Progress/Reports         • Password       • • • • •       • Payment Management       • Configuration                                                                                                    |
|   |                                                                                                    |                                                                                                    |
|   | Homepage                                                                                                    | RUAHA CATHOLIC UNIVERSITY[ RUCU ]<br>STUDENT INFORMATION MANAGEMENT SYSTEM { SIN                                                                                                    |
|   |                                                                                                    |                                                                                                    |
| 2 | After Login you will see this homepage<br>then navigate to Payments section that is<br>found on left side.  | Cashboard      Registration      Registration      Registration      Registration      SEMESTER I : NOT REGISTERED      SEMESTER II : NOT REGISTERED      SEMESTER II : NOT REGISTERED                                                                                                    |
|   |                                                                                                    | Dashboard                                                                                                    |
|   |                                                                                                    | Security Velcome                                                                                                    |
|   |                                                                                                    |                                                                                                    |
|   |                                                                                                    |                                                                                                    |
|   | Creating Invelop                                                                                            | Action Menu      Invoice Details                                                                                                    |
|   | Creating involce                                                                                            | Name : Dash Board                                                                                                    |
|   |                                                                                                    | Create Invoice                                                                                                    |
|   | After clicking payments Section on your left                                                                | > Invoice List                                                                                                    |
|   | you will see create Invoice and Invoice list                                                                | Ell News                                                                                                    |
|   | section.                                                                                                    | Security     Commondation Payment                                                                                                    |
|   |                                                                                                    | ✓ Other Payment                                                                                                    |
|   |                                                                                                    |                                                                                                    |
|   |                                                                                                    | Home / Payments / Manage Invoices                                                                                                    |
|   | Fee Structure.                                                                                              |                                                                                                    |
|   |                                                                                                    | Action Menu Student Fee Structure Invoice                                                                                                    |
|   | After clicking Create Invoice on your right                                                                 | Reg# : RU/ Academic Year :                                                                                                    |
|   | your Right such as Programme and class,                                                                     | Quick Notification      Programme :*      Eestructure                                                                                                    |
|   | Then press Preview Invoice button.                                                                          | Prepayment/Advance Payment     Class:*     [Select Class]                                                                                                    |
|   |                                                                                                    | Accommodation Payment     Preview Invoice                                                                                                    |
|   |                                                                                                    | ✓ Other Payment                                                                                                    |
|   |                                                                                                    |                                                                                                    |
|   | ✓ Q<br>✓ Ft                                                                                                 | Quick Notification Avear : Class : First Year Type : NewCommer Fee Structure Programme :                                                                                                    |
|   | Create Invoice                                                                                              | Accommodation Payment State Items                                                                                                    |
|   | ¥ 0                                                                                                    | Other Payment         1         100         Tutton Fee         1.400,000,00                                                                                                    |
|   | After clicking preview invoice button, you                                                                  | Image: Image: |
|   | can review your invoice you will see all the                                                                | 4         105         Registration fee         25,000,00           5         106         Student identity card fee         5,000,00                                                                                                    |
|   | payments required then you can create                                                                       | 6 107 Student activity fee 15,000,00                                                                                                    |
|   | Invoice by clicking Create invoice button                                                                   | Instrumentation         Instrumentation         Instrument                                                                                                    |
|   | tound at the bottom                                                                                         |                                                                                                    |

For more help Call: 0712 601 060 OR 0736 500 292 Press here to start: <u>sims.rucu.ac.tz</u>